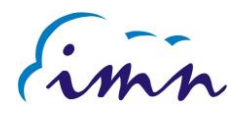

Guía de uso para el Sistema de Cálculo de Anomalías de Precipitación y Temperaturas.

# Página Principal (Home)

| ANOMALIAS : PRECIPITACION / TEMPERATURAS |                  |                            |                          |   |  |  |  |  |  |  |  |  |
|------------------------------------------|------------------|----------------------------|--------------------------|---|--|--|--|--|--|--|--|--|
| 1 - Precipitacion                        | 2 - Temperaturas | 3- Precipitación (año-mes) | 4- Temperatura (año-mes) | i |  |  |  |  |  |  |  |  |

Botón 1: Calculo de Precipitación.

Botón 2: Calculo de Temperaturas.

Botón 3: Calculo de Precipitación (Año-Mes).

Botón 4: Calculo de Temperatura(Año-Mes).

Botón 5: Guía uso del Sistema.

#### Botón 1: Calculo de Precipitación.

En esta sección vamos a digitar el periodo que queremos calcular *"Año inicio, Año Final, Mes"*, damos clic en siguiente botón ara fijar el periodo.

| Precipitación Mensual y Climatología ( estaciones mecánicas / automáticas) |
|----------------------------------------------------------------------------|
| Ano Inicio : 1983 Año final: 2010 Mes 05                                   |
| 1.1 - Climatología Mecánicas (precipitación)                               |
| 1.2 -Climatología Automáticas (precipitación)                              |
| 1.3 - PRECIPITACION MENSUAL                                                |

Seguidamente damos clic en cada uno de los botones en el orden en que aparecen:

Botón "1.1 climatología Mecánicas (Precipitación)" para calcular la climatología de las estaciones mecánicas, nos deberá cargar el siguiente mensaje:

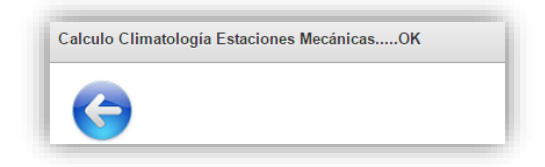

Botón "1.2 climatología Automáticas (Precipitación)" para calcular la climatología de las estaciones automáticas, nos deberá cargar el siguiente mensaje:

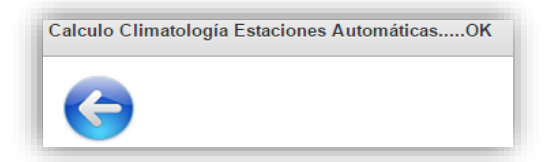

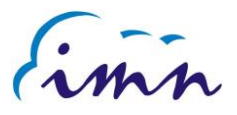

### Botón "1.3 PRECIPITACION MENSUAL" será el resultado de los dos cálculos anteriores.

| Nota : La colu | mna TOT_MES                                                            | (total mensual) corresponde al total del r | mes del año final | seleccionado p | or el usuario. |           |               |         |                     |                    |        |      |       |       |       |        |         |         |          |
|----------------|------------------------------------------------------------------------|--------------------------------------------|-------------------|----------------|----------------|-----------|---------------|---------|---------------------|--------------------|--------|------|-------|-------|-------|--------|---------|---------|----------|
| ٩,-            | Go         Reports         1. anomala_prec         I         Actions + |                                            |                   |                |                |           |               |         |                     |                    |        |      |       |       |       |        |         |         |          |
| Cuenca         | Estacion                                                               | Nombre                                     | Tot Mes           | mes_año        | Dias Lluvia    | Dias (-9) | Dias Con (-9) | Climat. | Año inicio Climat.: | Año final Climat.: | Años 💌 | Tipo | Lat.º | Lat.' | Lat." | Long.° | Long. 1 | Long. " | anomalia |
| 73             | 18                                                                     | Linda Vista del Guarco (Cartago)           | 158.7             | 5 - 2010       | 13             | 1         |               | 179.1   | 1983                | 2009               | 27     | м    | 9     | 50    | 1     | 83     | 58      | 15      | -20.4    |
| 81             | 3                                                                      | Aeropuerto de Limon (Cieneguita)           | 430               | 5 - 2010       | 25             | 0         |               | 420.7   | 1983                | 2009               | 27     | м    | 9     | 57    | 44    | 83     | 1       | 29      | 9.3      |
| 74             | 20                                                                     | Llano Grande, Liberia                      | 355.8             | 5 - 2010       | 16             | 0         |               | 195.4   | 1983                | 2009               | 27     | м    | 10    | 35    | 54    | 85     | 32      | 23      | 160.4    |
| 88             | 4                                                                      | Finca Palo Seco (Parrita)                  | 452.7             | 5 - 2010       | 16             | 0         |               | 390.5   | 1983                | 2009               | 27     | м    | 9     | 32    | 8     | 84     | 17      | 52      | 62.2     |
| 88             | 8                                                                      | Finca Nicoya (Parrita)                     | 499.2             | 5 - 2010       | 18             | 0         |               | 374.9   | 1983                | 2009               | 27     | м    | 9     | 33    | 16    | 84     | 18      | 2       | 124.3    |
| 90             | 1                                                                      | Finca Pocares (Parrita)                    | 407.2             | 5 - 2010       | 22             | 0         | ÷             | 410.2   | 1983                | 2009               | 27     | м    | 9     | 31    | 28    | 84     | 14      | 42      | -3.0     |
| 90             | 5                                                                      | Finca Cerritos (Aguirre)                   | 510.8             | 5 - 2010       | 24             | 0         |               | 469.1   | 1983                | 2009               | 27     | м    | 9     | 30    | 0     | 84     | 8       | 59      | 41.7     |
| 69             | 556                                                                    | San Vicente (Ciudad Quesada)               | 158.8             | 5 - 2010       | 23             | 0         |               | 350.3   | 1983                | 2009               | 27     | м    | 10    | 17    | 16    | 84     | 22      | 58      | -191.5   |
| 94             | 2                                                                      | Finca Maritima (Aguirre)                   | 483.9             | 5 - 2010       | 21             | 0         |               | 519.1   | 1983                | 2009               | 27     | м    | 9     | 23    | 31    | 84     | 2       | 31      | -35.2    |
| 92             | 2                                                                      | Finca Llorona (Aguirre)                    | 500.8             | 5 - 2010       | 24             | 0         |               | 466.2   | 1983                | 2009               | 27     | м    | 9     | 24    | 3     | 84     | 4       | 40      | 34.6     |
| 92             | 1                                                                      | Finca Bartolo (Aguirre)                    | 579.3             | 5 - 2010       | 25             | 0         |               | 441.4   | 1983                | 2009               | 27     | м    | 9     | 25    | 8     | 84     | 6       | 1       | 137.9    |
| 84             | 59                                                                     | La Luisa (Sarchi Norte)                    | 260.5             | 5 - 2010       | 12             | 0         |               | 366.1   | 1983                | 2009               | 27     | м    | 10    | 7     | 11    | 84     | 20      | 25      | -105.6   |

### Botón 2: Calculo de Temperaturas.

En esta sección vamos a digitar el periodo que queremos calcular *"Año inicio, Año Final, Mes"*, damos clic en siguiente botón ara fijar el periodo.

| TEMPERATURA PROMEDIO MENSUAL / CLIMATOLOGIA (mecánicas y automáticas) |  |  |  |  |  |  |  |  |  |  |
|-----------------------------------------------------------------------|--|--|--|--|--|--|--|--|--|--|
| Ano Inicio : 1983 Ano_final 2010 Mes 05                               |  |  |  |  |  |  |  |  |  |  |
| 2.1 - Climatología automaticas (máximas y mínimas)                    |  |  |  |  |  |  |  |  |  |  |
| 2.2 - Climatología mecánicas (máximas y mínimas)                      |  |  |  |  |  |  |  |  |  |  |
| 2.3 - PROMEDIO_MENSUAL_TEMPERATURA                                    |  |  |  |  |  |  |  |  |  |  |

Seguidamente damos clic en cada uno de los botones en el orden en que aparecen:

Botón "2.1 climatología Automáticas (máximas y mínimas)" para calcular la climatología de las estaciones automáticas, nos deberá cargar el siguiente mensaje:

| Ca | alculo Climatología Máximas Automáticas OK |
|----|--------------------------------------------|
| Ca | alculo Climatología Mínimas Automáticas OK |
|    | <b>(</b>                                   |

Botón "2.2 climatología mecánicas (máximas y mínimas)" para calcular la climatología de las estaciones mecánicas, nos deberá cargar el siguiente mensaje:

| Calc | ulo Climatología Máximas MecánicasOK |  |
|------|--------------------------------------|--|
| Calc | ulo Climatología Mínimas MecánicasOK |  |
|      | 3                                    |  |

Botón "2.3 TEMPERATURA MENSUAL" será el resultado de los dos cálculos anteriores

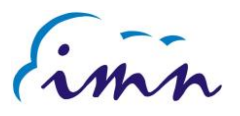

| Reporte Mer | sual de Temperat | uras                         |     |          |     |         |      |           |           |           |        |       |       |       |        |        |        |           |            |                |
|-------------|------------------|------------------------------|-----|----------|-----|---------|------|-----------|-----------|-----------|--------|-------|-------|-------|--------|--------|--------|-----------|------------|----------------|
| ٩.          | Q.• Go Actions - |                              |     |          |     |         |      |           |           |           |        |       |       |       |        |        |        |           |            |                |
| Cuenca      | Estacion         | Nombre                       | Mes | Prom Mes | Ord | Climat. | Tipo | Dias Temp | Dias Con9 | 1Max/2Min | Dias 9 | Lat.º | Lat.' | Lat." | Long.º | Long.' | Long." | Año final | Año_inicio | Numero de años |
| 69          | 537              | La Selva de Sarapiqui        | 5   | 25.1     | 16  | 22.5    | М    | 31        | ÷         | 2         | 0      | 10    | 25    | 53    | 84     | 0      | 10     | 2009      | 1990       | 13             |
| 69          | 537              | La Selva de Sarapiqui        | 5   | 31.7     | 16  | 31.2    | М    | 31        |           | 1         | 0      | 10    | 25    | 53    | 84     | 0      | 10     | 2009      | 1990       | 13             |
| 69          | 556              | San Vicente (Ciudad Quesada) | 5   | -9       | 15  | 14.4    | М    | 0         |           | 2         | 31     | 10    | 17    | 16    | 84     | 22     | 58     | 2007      | 1983       | 24             |
| 69          | 556              | San Vicente (Ciudad Quesada) | 5   | -9       | 15  | 21.2    | М    | 0         |           | 1         | 31     | 10    | 17    | 16    | 84     | 22     | 58     | 2007      | 1983       | 24             |
| 69          | 579              | Santa Clara (Florencia)      | 5   | 22.8     | 67  | 21.7    | М    | 31        | ·         | 2         | 0      | 10    | 21    | 39    | 84     | 30     | 30     | 2006      | 1984       | 19             |

## Botón 3: Precipitación Año/Mes.

| Pre | ecipitaci | on segun Año y | Mes sele | eccionado | <b>)</b> . |
|-----|-----------|----------------|----------|-----------|------------|
| A   | ño :      | 2016 Mes       | 05       |           | n          |

Lo primero que debemos de ingresar es el año con el que deseamos comparar la climatología, en el campo "Mes" se debe digitar IGUAL con el que se calculó en la precipitación. Seguidamente damos clic en el botón () para fijar el periodo.

Inmediatamente nos cargara el reporte con los datos actualizados.

| Reporte Prec | ipitación |                                  |      |     |         |             |        |          |      |              |             |          |          |  |  |
|--------------|-----------|----------------------------------|------|-----|---------|-------------|--------|----------|------|--------------|-------------|----------|----------|--|--|
| Q.*          |           |                                  |      |     |         |             |        |          |      |              |             |          |          |  |  |
| Cuenca       | Estacion  | Nombre                           | Año  | Mes | Tot Mes | Dias Lluvia | Dias 9 | Dias Con | Тіро | Climatologia | Periodo     | Tot Años | anomalia |  |  |
| 69           | 537       | La Selva de Sarapiqui            | 2016 | 5   | 518     | 26          | 0      | -        | м    | 388.7        | 1988 - 2009 | 20       | 129.3    |  |  |
| 90           | 8         | Finca Anita (Aguirre)            | 2016 | 5   | 455.1   | 22          | 0      | -        | м    | 403.9        | 1983 - 2009 | 27       | 51.2     |  |  |
| 72           | 111       | Paquera (Puntarenas)             | 2016 | 5   | 283.3   | 11          | 3      |          | м    | 238.4        | 1983 - 2009 | 25       | 44.9     |  |  |
| 100          | 62        | Coto 49                          | 2016 | 5   | 534     | 23          | 0      |          | м    | 491.2        | 1986 - 2009 | 23       | 42.8     |  |  |
| 73           | 18        | Linda Vista del Guarco (Cartago) | 2016 | 5   | 200.5   | 17          | 0      | -        | м    | 179.1        | 1983 - 2009 | 27       | 21.4     |  |  |
| 71           | 15        | Cantagallo                       | 2016 | 5   | 413     | 22          | 0      | -        | U    | 410          | 1996 - 2009 | 14       | 3.0      |  |  |
| 69           | 633       | Comando Los Chiles (Centro)      | 2016 | 5   | 163.6   | 23          | 0      |          | U    | 175.2        | 1995 - 2009 | 14       | -11.6    |  |  |
| 73           | 129       | RECOPE (Ochomogo)                | 2016 | 5   | 203.8   | 14          | 0      |          | U    | 215.5        | 1999 - 2009 | 11       | -11.7    |  |  |

#### Botón 4: Temperatura Año/Mes.

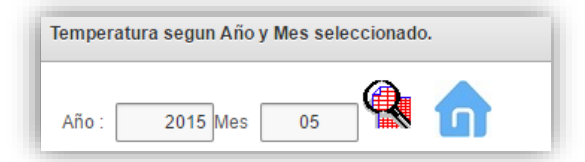

Inmediatamente nos cargara el reporte con los datos actualizados.

| ٩٠     | Q- Go Reports 1. Primary Report  Actions - |                                       |      |     |          |     |      |           |          |         |    |        |              |          |             |          |
|--------|--------------------------------------------|---------------------------------------|------|-----|----------|-----|------|-----------|----------|---------|----|--------|--------------|----------|-------------|----------|
| Cuenca | Estacion                                   | Nombre                                | Año  | Mes | Prom Mes | Ord | Тіро | Dias Temp | Dias Con | Extrema | Tt | Dias 9 | Climatologia | Tot Años | Periodo     | Anomalía |
| 69     | 512                                        | Agencia de Extension Agricola ZARCERO | 2015 | 5   | -9       | 17  | М    | 0         |          | -       | 1  | 31     | -            | -        | -           | -9999.0  |
| 69     | 512                                        | Agencia de Extension Agricola ZARCERO | 2015 | 5   | -9       | 17  | М    | 0         |          | -       | 2  | 31     | -            | -        | -           | -9999.0  |
| 69     | 537                                        | La Selva de Sarapiqui                 | 2015 | 5   | 30.4     | 16  | М    | 31        | -        | -       | 1  | 0      | 31.3         | 14       | 1990 - 2010 | 9        |
| 69     | 537                                        | La Selva de Sarapiqui                 | 2015 | 5   | 23.3     | 16  | М    | 30        | -1       | -       | 2  | 1      | 22.7         | 15       | 1990 - 2010 | .6       |
| 69     | 556                                        | San Vicente (Ciudad Quesada)          | 2015 | 5   | -9       | 15  | М    | 0         |          | -       | 1  | 31     | 20.8         | 24       | 1983 - 2007 | -29.8    |
| 69     | 556                                        | San Vicente (Ciudad Quesada)          | 2015 | 5   | -9       | 15  | М    | 0         |          | -       | 2  | 31     | 14.9         | 24       | 1983 - 2007 | -23.9    |

Nota: Los meses que tengan más de 3 días consecutivos faltantes o 5 días en el mes de manera no consecutiva NO serán tomados en cuenta para el cálculo.